## **Certificado Trimestral**

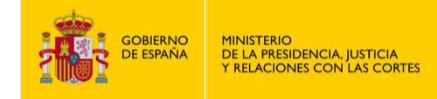

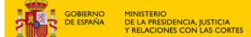

## **CERTIFICADO TRIMESTRAL**

- 1. Accede a "https://sede.mjusticia.gob.es/es/tramites/comunicaciones-registradores".
- 2. Dirígete a "Certificado Trimestral" y haz clic en "Tramitación On-line con Certificado Digital".

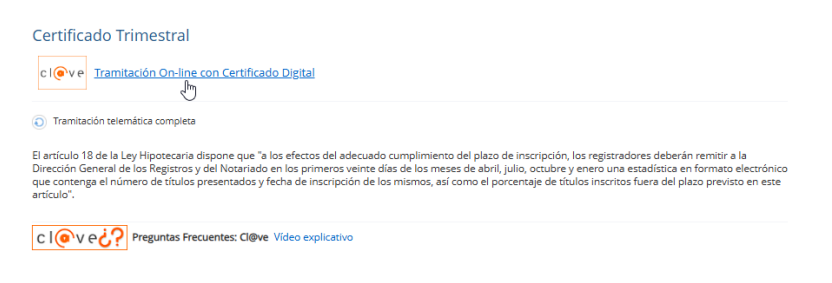

3. Elige el método de identificación de Cl@ve.

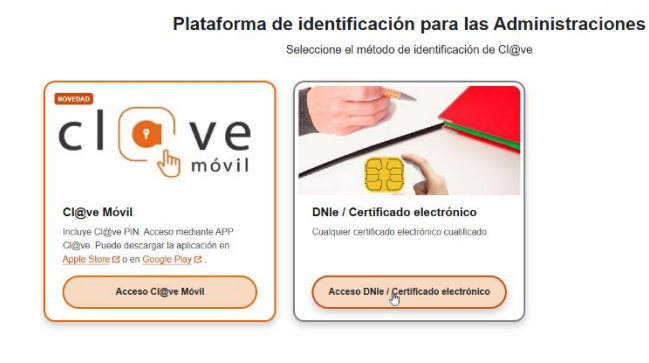

3. Rellena con los datos el campo de "Datos del certificado" e indica si el registrador es el titular y el nombre del registro.

| Certificado Trimestral            |                                                                                                    |
|-----------------------------------|----------------------------------------------------------------------------------------------------|
| 01 Rellenar datos del certificado | 02 Confirmar Datos                                                                                                    |
| Datos del certificado             |                                                                                                    |
| Don/Doña :                        |                                                                                                    |
| NIF :                             |                                                                                                    |
| Registrador/a                     | Titular 🗸                                                                                                    |
| Registro                          |                                                                                                    |
|                                   | Comience a escribir el nombre del Registro sin acentos y seleccione el que corresponda de la lista que se<br>muestra a continuación. No añada ni modifique el nombre propuesto, siempre ha de coincidir con uno de los<br>del istado. Sel nombre comienza por artículo, NO escriba el artículo. Ej: L'Esperit, escriba Esperit, A Coruña,<br>escriba Coruña. |

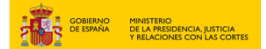

4. Rellena el trimestre y el año en el campo "PERIODO" y escoge la opción correcta en "TÍTULOS". Después, pulsa en "Enviar certificación".

| Trimestre                                                                                         | cuarto 🗸                                                                     |  |
|---------------------------------------------------------------------------------------------------|------------------------------------------------------------------------------|--|
| Año                                                                                               | 2024                                                                         |  |
| TTULOS                                                                                            |                                                                              |  |
| TÍTULOS<br>O No todos los títulos han sido inscritos<br>® Todos los títulos han sido inscritos de | dentro del plazo legalmente previsto.<br>ntro del plazo legalmente previsto. |  |

5. Comprueba que los datos son correctos y pulsa en "Firmar y Enviar".

|                     | Dop/Doğa                                                                                             |                                                                                     |
|---------------------|----------------------------------------------------------------------------------------------------|-------------------------------------------------------------------------------------|
|                     | NIC.                                                                                                 |                                                                                     |
|                     |                                                                                                    |                                                                                     |
|                     | Kegistrador/a                                                                                        |                                                                                     |
|                     | Registro Alham                                                                                       | a de Murcia                                                                         |
| En cum<br>títulos i | olimiento de lo dispuesto en el art. 18 de la<br>ealizadas fuera de plazo, <b>en este Registro</b> : | Ley Hipotecaria. CERTIFICA LA SIGUIENTE INFORMACIÓN relativa a las inscripciones de |
| PERIO               | 00                                                                                                   |                                                                                     |
|                     | Trimestre cuar                                                                                       | to                                                                                  |
|                     | Año <b>202</b> 4                                                                                     |                                                                                     |
|                     |                                                                                                    |                                                                                     |
| τίτυια              | S                                                                                                    |                                                                                     |
| Tod                 | os los títulos han sido inscritos dentro del pl                                                      | azo legalmente previsto.                                                            |
|                     |                                                                                                    |                                                                                     |
|                     |                                                                                                    |                                                                                     |
| Volver              |                                                                                                    | Firmar y Enviar                                                                     |

6. Cuando se haya enviado, te aparecerá un mensaje verde arriba del todo avisando de que la solicitud se ha guardado correctamente.

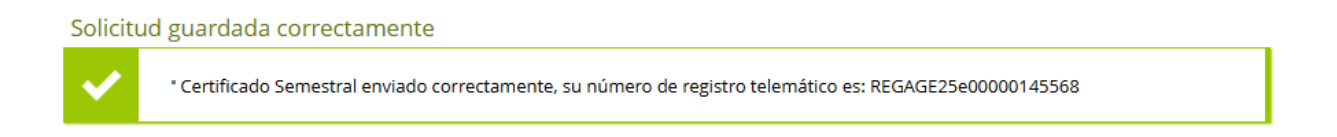

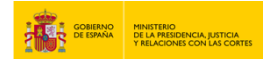

## 7. Pulsa en "Descargar Justificante" para tenerlo en PDF.

|                                                                                                    | PERIODO                                                                    |                                                                          |               |  |  |  |
|----------------------------------------------------------------------------------------------------|----------------------------------------------------------------------------|--------------------------------------------------------------------------|---------------|--|--|--|
|                                                                                                    | Trimestre cuarto                                                           |                                                                          |               |  |  |  |
|                                                                                                    | Año <b>2024</b>                                                            |                                                                          |               |  |  |  |
|                                                                                                    |                                                                            |                                                                          |               |  |  |  |
|                                                                                                    | TÍTULOS                                                                    |                                                                          |               |  |  |  |
|                                                                                                    | Todos los títulos han sido inscritos dentro del plazo legalmente previsto. |                                                                          |               |  |  |  |
|                                                                                                    |                                                                            |                                                                          |               |  |  |  |
|                                                                                                    |                                                                            | Descargar Justificijare                                                  |               |  |  |  |
|                                                                                                    | GOBIERNO DE<br>ESPAÑA                                                      | MINISTERIO DE LA PRESIDENCIA,<br>JUSTICIA Y RELACIONES CON LAS<br>CORTES |               |  |  |  |
|                                                                                                    | JUSTIFICANTE DE REGISTRO.                                                  |                                                                          |               |  |  |  |
|                                                                                                    |                                                                            |                                                                          |               |  |  |  |
|                                                                                                    | TRAMITE. CENTIF                                                            | ICADO TRIMESTRAL                                                         | Página 1 de 1 |  |  |  |
| Identificador de solicitud: Número de entrada al registro:<br>Fecha de presentación: 17/03/2025 16:47:33 |                                                                            |                                                                          |               |  |  |  |
| Datos del                                                                                                | registrador                                                                |                                                                          | 1             |  |  |  |
| Nombre comp                                                                                              | leto:                                                                      | NIF:                                                                     |               |  |  |  |
| Pagistrador/a                                                                                            | Pagiat                                                                     |                                                                          |               |  |  |  |
| registrador/a: Registra                                                                                  |                                                                            | EDAD                                                                     |               |  |  |  |
| Nombre del Registro:                                                                                     |                                                                            |                                                                          |               |  |  |  |
| Alhama de Mu                                                                                             | rcia                                                                       |                                                                          |               |  |  |  |
| Títulos Pegistrados dentro del plazo logal                                                               |                                                                            |                                                                          |               |  |  |  |
| Trimostro:                                                                                               | Año.                                                                       |                                                                          |               |  |  |  |
| cuarto                                                                                                   | 2024                                                                       |                                                                          |               |  |  |  |
|                                                                                                    | LOLI                                                                       |                                                                          |               |  |  |  |